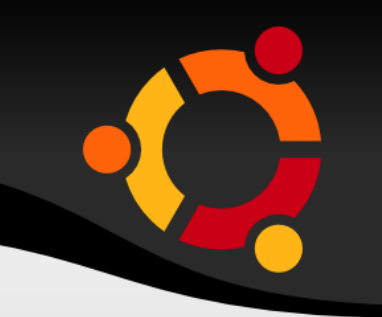

## 第一次 Linux OS 安裝就上手

### 鄧偉華 wade@nchc.org.tw

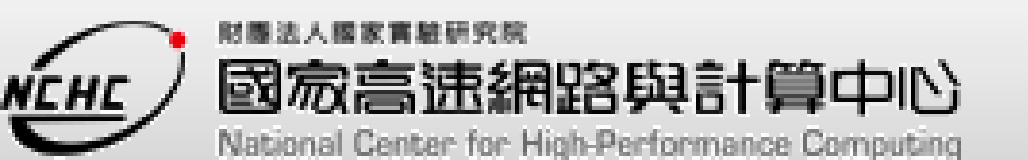

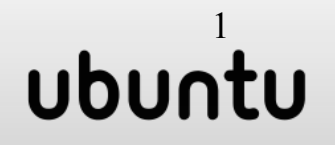

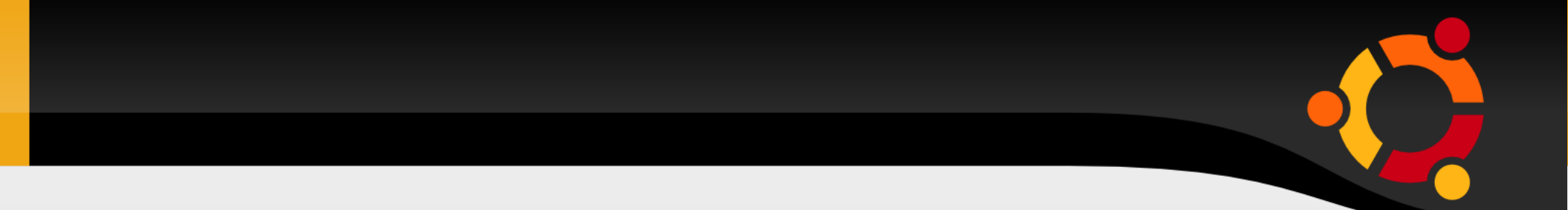

- Ubuntu 安裝
- 基本指令
- VI 文字編輯器

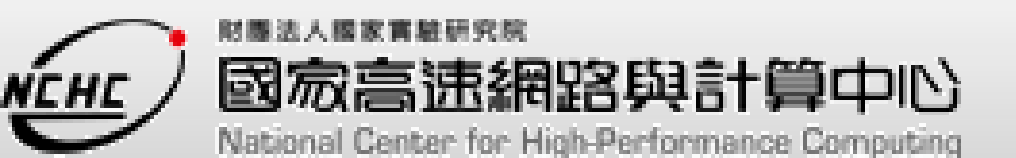

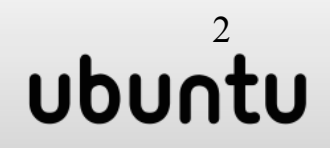

# 下載 Ubuntu desktop

| 檔案 ( <u>E</u> ) 編輯 ( <u>E</u> ) 檢視 ()<br>← → ← 🕝 🚫 | D 歴史 (S) 書籤 (B)<br>合                                                                                                    |
|----------------------------------------------------|----------------------------------------------------------------------------------------------------|
| 導覽列 (編輯)                                           | <u>Main</u> » <u>Home Page</u>                                                                                              |
| 首 頁                                                | 國家高速網路與計算中心自由軟體實驗室                                                                                                    |
| 相關新聞                                               | ● 2009/01/21-23<br>○ 白白白左膝離世界総治浴(間中41)                                                                                      |
| 鏡射(mirror)列表                                       | ● 田首任戦闘世が来道遷(國中組)<br>■ 研習時間: 98年1月21~23日 (星期三~星期五) 9:00-16:00                                                               |
| 服務項目                                               | ***研習地點: 台南 國家高速網路與計算中心 電腦教室(一)<br>(台南縣新市鄉南科三路28號)                                                                          |
| 聯絡我們                                               | <ul> <li>■ 講 師:國網中心 蔡育欽/孫振凱老師</li> <li>■ 詳細資訊?</li> </ul>                                                                   |
| 連線統計                                               | • 2008/11/04-05                                                                                                    |
| 编輯指南                                               | ○ 講者: Daveraj Das 邀請演講 / Workshop<br>○ 時間: 97年11月4~5日(星期二~星期三)                                                              |
| 測試沙箱                                               | ○ 地點: 新竹 國家高速網路與計算中心 多媒體教室 (新竹市科學園區研發六路七號<br>○ 講題・                                                                          |
| 貝面編輯技15<br>頁面編輯技15                                 | ● #25.<br>■ 11/04(二) 11:00-12:30 公開演講: Introduction to Hadoop and Cloud Computi<br>■ 11/04(二) 14:00-17:00 Hands-on Labs (1) |
| 建立新的頁面                                             | <ul> <li>Basics of DFS commands</li> </ul>                                                                                  |
| 刪除負面                                               | How to develop MapReduce program using Hadoop? 11/05/(-) 10/00 12/00 Uprds on Labs (2): "Distributed Setup of Updcon"       |
|                                                    | R                                                                                                    |

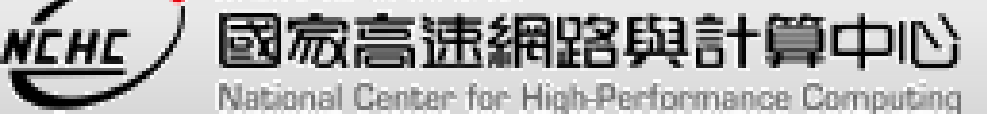

| 檔案(E) 編輯(E) 檢視(⊻) 歷史( <u>S</u> ) 書籤(B) <u>S</u> crapBook 工具( <u>T</u> ) 說明( <u>H</u> )                                                                                                    |                                 |                                                                                                    |                     |  |  |
|----------------------------------------------------------------------------------------------------|---------------------------------|----------------------------------------------------------------------------------------------------|---------------------|--|--|
| 🖕 🔿 🗝 🕲 😣                                                                                                    | 💼 🍓 🗸 🤞 দ                       | ► 💿 http://free.nchc.org.tw/pmwiki/pmwiki.php/Main/OSTFMirror                                                                                        | Q                   |  |  |
|                                                                                                    |                                 |                                                                                                    |                     |  |  |
| 導覽列 (編輯)                                                                                                    | <u>Main</u> » <u>OSTF Mirro</u> | view · edit · attach                                                                                                    | · print · history · |  |  |
|                                                                                                    | + /4 /4 - 44                    | Search                                                                                                    | *                   |  |  |
| 首頁                                                                                                    | <b>具他套件的</b>                    | mirror列表                                                                                                    |                     |  |  |
| 相關新聞                                                                                                    | Mirror                          | Description                                                                                                    | Location            |  |  |
|                                                                                                    | Distributions                   |                                                                                                    |                     |  |  |
| 鏡射(mirror)列表                                                                                                    | centos                          | Enterprise-class Linux distribution                                                                                                    | ftp http            |  |  |
| 服務項目                                                                                                    | <u>damnsmall</u>                | Damn Small Linux distribution (DSL)                                                                                                    | ftp                 |  |  |
|                                                                                                    | <u>debian</u>                   | Debian GNU/Linux distribution                                                                                                    | ftp http            |  |  |
| 聯絡我們                                                                                                    | debian-cd                       | Debian GNU/Linux CD-ROM images                                                                                                    | ftp http            |  |  |
| 連線統計                                                                                                    | debian-security                 | Debian GNU/Linux security mirror                                                                                                    | ftp http            |  |  |
| ALC MON MOLD [                                                                                                    | fedora                          | Red Hat's "community project" Linux distribution                                                                                                    | ftp http            |  |  |
| 使帮作实                                                                                                    | gentoo                          | Gentoo Linux distribution                                                                                                    | ftp http            |  |  |
| 2011年4月1日 [并]<br>(日)注于(小) 华谷                                                                                                    | gnewsense                       | It's Ubuntu-based Linux distribution released without any proprietary and non-free components                                                        | ftp http            |  |  |
| (2)114(2)41                                                                                                    | knoppix                         | Knoppix is a bootable CD with a collection of GNU/Linux software                                                                                     | ftp                 |  |  |
| 貝山瀰翔八口                                                                                                    | <u>kororaa</u>                  | Kororaa is a pre-configured binary install method for Gentoo Linux, complete with a fully automated dialog installer                                 | ftp http            |  |  |
| 臭面編輯技巧<br>                                                                                                    | mandriva                        | Publisher of the Mandriva Linux operating system (formerly Mandrakelinux)                                                                            | ftp http            |  |  |
| 建立新的頁面                                                                                                    | opensuse                        | Novell's "community project" Linux distribution                                                                                                    | ftp http            |  |  |
| 刪除頁面                                                                                                    | puppylinux                      | Puppy is extraordinarily small, yet quite full featured                                                                                              | ftp http            |  |  |
| 自由連結                                                                                                    | <u>redhat</u>                   | a provider of Linux distributions                                                                                                    | ftp http            |  |  |
| 寫作語法                                                                                                    | SuSE                            | Novell's Linux distribution                                                                                                    | ftp http            |  |  |
| 文字格式                                                                                                    | slackware                       | The Official Release of Slackware Linux by Patrick Volkerding is an advanced Linux operating system                                                  | ftp http            |  |  |
| <ul><li>(1)</li><li>(1)</li></ul> |                                 | l                                                                                                    |                     |  |  |
| 烟安上海                                                                                                    | ubuntu-cd                       | The Ubuntu CD-ROM images                                                                                                    | ftp http            |  |  |
|                                                                                                    |                                 |                                                                                                    |                     |  |  |
| 上得管埋                                                                                                    | <u>odp</u>                      | Open Desktop Project                                                                                                    | ftp                 |  |  |
| 密碼管理                                                                                                    | Packages                        |                                                                                                    |                     |  |  |
| 密碼設定                                                                                                    | Apache                          | The Apache Software Foundation provides support for the Apache community of open-source software projects.                                           | ftp                 |  |  |
|                                                                                                    | COSA                            | Chinese Open Systems Association                                                                                                    | ftp http            |  |  |
|                                                                                                    | Eclipse                         | Eclipse is an open source community whose projects are focused on building an open development platform                                              | ftp                 |  |  |
|                                                                                                    | Gcin                            | a GTK+ based input method platform for Chinese users                                                                                                 | ftp                 |  |  |
|                                                                                                    | <u>GParted-</u><br>Clonezilla   | This is a multi-boot livecd booting off GRUB. It can load the last GParted-livecd or Clonezilla to backup file system localy or through the network. | ftp http            |  |  |
|                                                                                                    | Globus                          | The Globus Toolkit is an open source software toolkit used for building Grid systems and applications.                                               | ftp                 |  |  |
|                                                                                                    | gutenberg                       | The first producer of free electronic books                                                                                                    | ftp                 |  |  |
|                                                                                                    | KDE                             | KDE is a powerful Free Software graphical desktop environment for Linux and Unix workstations                                                        | ftp                 |  |  |
|                                                                                                    | Kitware                         | It's a small business with expertise in medical image analysis, 3D graphics, visualization and quality software process.                             | ftp                 |  |  |

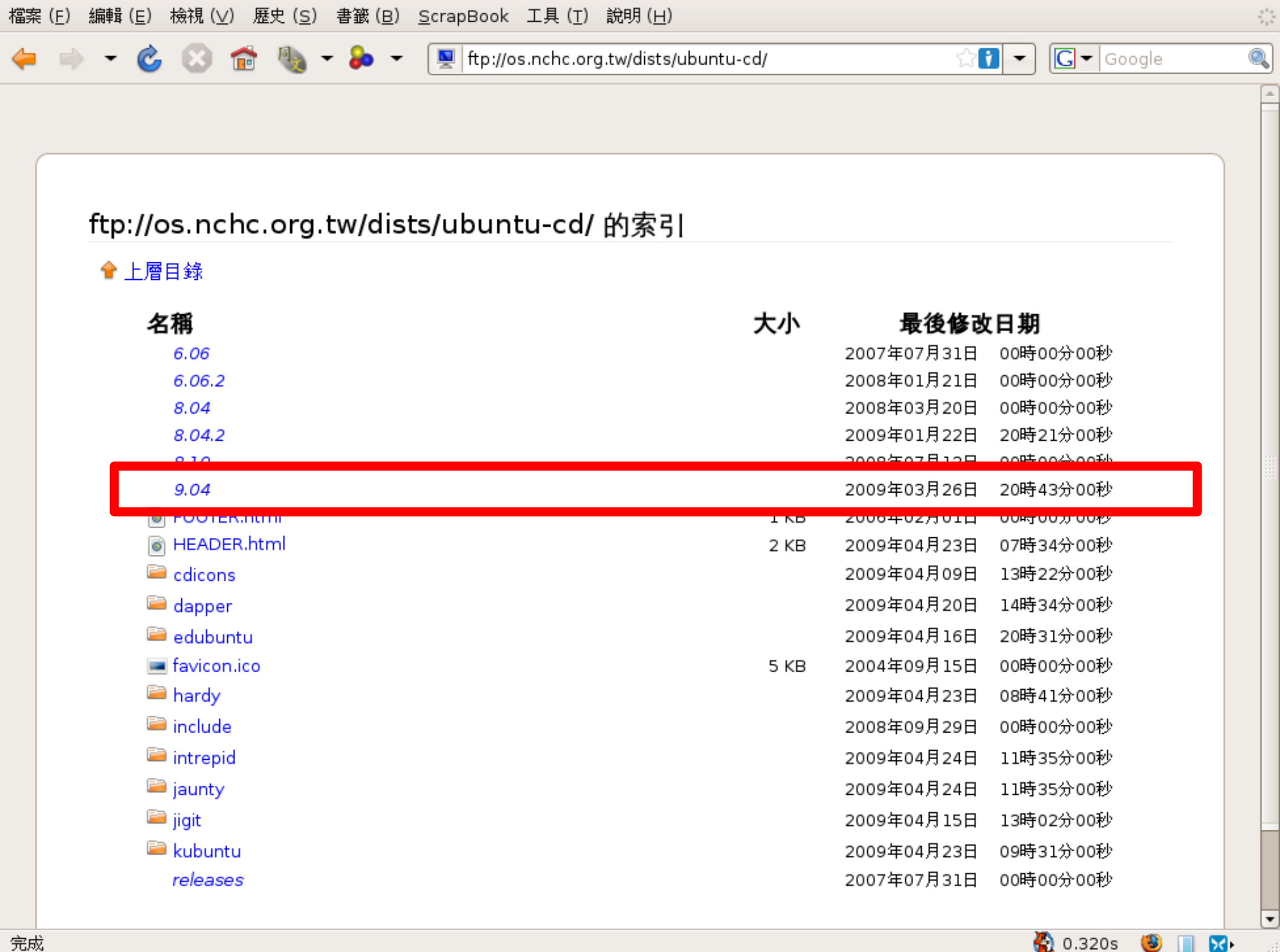

| 🖕 🧉 👻 🔥 🚷 👘 🦣 🕶 🎓 💌 🖳 ftp://os.nchc.org.tr   | w/dists/ubuntu-cd/9.04/ | <br>☆ <b>[</b> | G - Google |  |
|----------------------------------------------|-------------------------|----------------|------------|--|
| upuntu-9.04-aiternate-ama64.jigao            |                         | 2009年04月23日    | 08時37分00秒  |  |
| ubuntu-9.04-alternate-amd64.list             |                         | 2009年04月23日    | 08時37分00秒  |  |
| 📄 ubuntu-9.04-alternate-amd64.metalink       | 20 KB                   | 2009年04月23日    | 08時37分00秒  |  |
| ubuntu-9.04-alternate-amd64.template         |                         | 2009年04月23日    | 08時37分00秒  |  |
| ubuntu-9.04-alternate-i386.iso               |                         | 2009年04月23日    | 08時37分00秒  |  |
| 📄 ubuntu-9.04-alternate-i386.iso.torrent     | 28 KB                   | 2009年04月23日    | 08時37分00秒  |  |
| ubuntu-9.04-alternate-i386.jigdo             |                         | 2009年04月23日    | 08時37分00秒  |  |
| ubuntu-9.04-alternate-i386.list              |                         | 2009年04月23日    | 08時37分00秒  |  |
| 📄 ubuntu-9.04-alternate-i386.metalink        | 20 KB                   | 2009年04月23日    | 08時37分00秒  |  |
| ubuntu-9.04-alternate-i386.template          |                         | 2009年04月23日    | 08時37分00秒  |  |
| ubuntu-9.04-desktop-amd64.iso                |                         | 2009年04月23日    | 07時51分00秒  |  |
| 📄 ubuntu-9.04-desktop-amd64.iso.torrent      | 28 KB                   | 2009年04月23日    | 07時51分00秒  |  |
| ubuntu-9.04-desktop-amd64.list               |                         | 2009年04月23日    | 07時51分00秒  |  |
| ubuntu-9.04-desktop-amd64.manifest           |                         | 2009年04月23日    | 07時51分00秒  |  |
| ubuntu-9.04-desktop-amd64 metalink           | 20 VP                   | 2000年04月22日    | 09時27分00秒  |  |
| ubuntu-9.04-desktop-i386.iso                 |                         | 2009年04月23日    | 07時51分00秒  |  |
| ubuntu-9.04-desktop-i386.iso.torrent         | 28 KB                   | 2009年04月23日    | 07時51分00秒  |  |
| ubuntu-9.04-desktop-i386.list                |                         | 2009年04月23日    | 07時51分00秒  |  |
| ubuntu-9.04-desktop-i386.manifest            |                         | 2009年04月23日    | 07時51分00秒  |  |
| 📄 ubuntu-9.04-desktop-i386.metalink          | 19 KB                   | 2009年04月23日    | 08時37分00秒  |  |
| ubuntu-9.04-netbook-remix-i386.img           |                         | 2009年04月23日    | 07時44分00秒  |  |
| 📄 ubuntu-9.04-netbook-remix-i386.img.torrent | 38 KB                   | 2009年04月24日    | 10時53分00秒  |  |
| ubuntu-9.04-netbook-remix-i386.list          |                         | 2009年04月23日    | 07時43分00秒  |  |
| ubuntu-9.04-netbook-remix-i386.manifest      |                         | 2009年04月23日    | 07時44分00秒  |  |
| ubuntu-9.04-server-amd64.iso                 |                         | 2009年04月23日    | 07時43分00秒  |  |
| ubuntu-9.04-server-amd64.iso.torrent         | 24 KB                   | 2009年04月23日    | 07時43分00秒  |  |
| ubuntu-9.04-server-amd64.jigdo               |                         | 2009年04月23日    | 07時43分00秒  |  |
| ubuntu-9.04-server-amd64.list                |                         | 2009年04月23日    | 07時43分00秒  |  |
| ubuntu-9.04-server-amd64.metalink            | 19 KB                   | 2009年04月23日    | 08時37分00秒  |  |

 $_{i,j}^{i,i}$ 

| 檔案( <u>E</u> ) 編輯( <u>E</u> ) 檢視( <u>\</u> | /) 歷史( <u>S</u> ) 書籤( <u>B</u> ) <u>S</u> crapBook 工具( <u>T</u> ) 說明( <u>H</u> ) |                         |           |              |                   | ***<br>*** |
|--------------------------------------------|----------------------------------------------------------------------------------|-------------------------|-----------|--------------|-------------------|------------|
| 🖕 🔿 🗝 🕲                                    | 💼 🍓 🕶 📽 🖳 ftp://os.nchc.org.tw/dists/ubuntu-cd/9.04/                             |                         |           | ☆ <b>!</b> - | <b>G</b> ▼ Google | <u></u>    |
| 📷 Most ∨isited マ 🛛 🚘 國網                    | 中心▼ 🔝即時新聞▼ 🔪國家高速網路與計算中 👰Welcome to Whyville!                                     | 🔾 orkut - 首頁   Ə Hadoop | 帳號 💿 行政隊  | 亮人事行政局一事     | 🖪 wadedang 👤      | Omegle »   |
|                                            | ubuntu-9.04-alternate-amd64.template                                             | 20 KB 20                | 09年04月23日 | 10時07分00秒    |                   | -          |
|                                            | ubuntu-9.04-alternate-amu64.template                                             | 20                      | 09年04月23日 | 10時07分00秒    |                   |            |
|                                            |                                                                                  | 28 KB 20                | 09年04月23日 | 10時37分00秒    |                   |            |
|                                            | ubuntu-9.04-alternate-i 386. iiado                                               | 20100 20                | 09年04月23日 | 10時07分00秒    |                   |            |
|                                            | ubuntu-9.04-alternate-i386.list                                                  | 20                      | 09年04月23日 | 10時07分00秒    |                   |            |
|                                            | ubuntu-9.04-alternate-i386.metalink                                              | 20 KB 20                | 09年04月23日 | 08時37分00秒    |                   |            |
|                                            | ubuntu-9.04-alternate-i386.template                                              | 20 120                  | 09年04月23日 | 10時07分00秒    |                   |            |
|                                            | ubuntu-9.04-desktop-amd64.iso                                                    | 20                      | 09年04月23日 | 10時07分00秒    |                   |            |
|                                            | ubuntu-9.04-desktop-amd64.iso.torrent                                            | 28 KB 20                | 09年04月23日 | 07時51分00秒    |                   |            |
|                                            | ubuntu-9.04-desktop-amd64.list                                                   | 20                      | 09年04月23日 | 10時07分00秒    |                   |            |
|                                            | ubuntu-9.04-desktop-amd64.manifest                                               | 20                      | 09年04月23日 | 10時07分00秒    |                   |            |
|                                            |                                                                                  | 2010 20                 |           |              |                   |            |
|                                            | ubuntu-9.04-desktop-i386.iso                                                     | 20                      | 09年04月23日 | 10時07分00秒    |                   |            |
|                                            | ubuntu-9.04-desktop-i386.list                                                    | 20                      | 09年04月23日 | 10時07分00秒    |                   |            |
|                                            | ubuntu-9.04-desktop-i386.manifest                                                | 20                      | 09年04月23日 | 10時07分00秒    |                   |            |
|                                            | ubuntu-9.04-desktop-i386.metalink                                                | 19 KB 20                | 09年04月23日 | 08時37分00秒    |                   |            |
|                                            | ubuntu-9.04-netbook-remix-i 386.ima                                              | 20                      | 09年04月23日 | 10時07分00秒    |                   |            |
|                                            | ubuntu-9.04-netbook-remix-i386.img.torrent                                       | 38 KB 20                | 09年04月24日 | 10時53分00秒    |                   |            |
|                                            | ubuntu-9.04-netbook-remix-i386.list                                              | 20                      | 09年04月23日 | 10時07分00秒    |                   |            |
|                                            | ubuntu-9.04-netbook-remix-i386.manifest                                          | 20                      | 09年04月23日 | 10時07分00秒    |                   |            |
|                                            | ubuntu-9.04-server-amd64.iso                                                     | 20                      | 09年04月23日 | 10時07分00秒    |                   |            |
|                                            | 📄 ubuntu-9.04-server-amd64.iso.torrent                                           | 24 KB 20                | 09年04月23日 | 07時43分00秒    |                   |            |
|                                            | ubuntu-9.04-server-amd64.jigdo                                                   | 20                      | 09年04月23日 | 10時07分00秒    |                   |            |
|                                            | ubuntu-9.04-server-amd64.list                                                    | 20                      | 09年04月23日 | 10時07分00秒    |                   |            |
|                                            | 📄 ubuntu-9.04-server-amd64.metalink                                              | 19 KB 20                | 09年04月23日 | 08時37分00秒    |                   |            |
|                                            | ubuntu-9.04-server-amd64.template                                                | 20                      | 09年04月23日 | 10時07分00秒    |                   |            |
|                                            | ubuntu-9.04-server-i 386.iso                                                     | 20                      | 09年04月23日 | 10時07分00秒    |                   |            |
|                                            | 📄 ubuntu-9.04-server-i386.iso.torrent                                            | 23 KB 20                | 09年04月23日 | 07時43分00秒    |                   |            |
|                                            | ubuntu-9.04-server-i386.jigdo                                                    | 20                      | 09年04月23日 | 10時07分00秒    |                   |            |
|                                            | ubuntu-9.04-server-i 386.list                                                    | 20                      | 09年04月23日 | 10時07分00秒    |                   |            |
|                                            | 📄 ubuntu-9.04-server-i386.metalink                                               | 19 KB 20                | 09年04月23日 | 08時37分00秒    |                   |            |
|                                            | ubuntu-9.04-server-i 386.template                                                | 20                      | 09年04月23日 | 10時07分00秒    |                   |            |
|                                            | 📄 wubi.exe                                                                       | 1503 KB 20              | 09年04月21日 | 16時56分00秒    |                   |            |
|                                            |                                                                                  |                         |           |              |                   |            |
|                                            |                                                                                  |                         |           |              |                   |            |

### 使用 Ubuntu desktop 光碟開機

機器(<u>M</u>) 裝置(<u>D</u>) 求助(<u>H</u>)

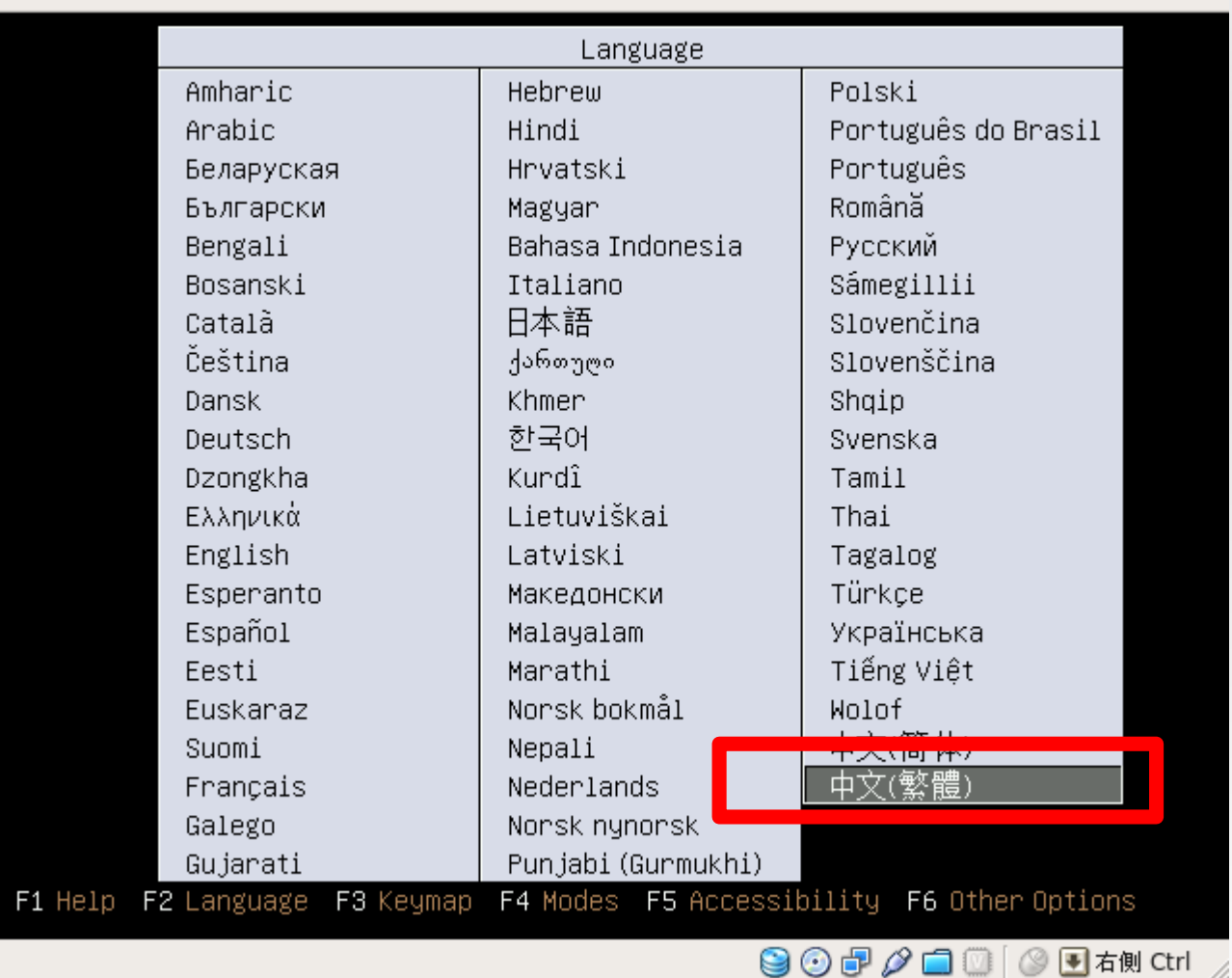

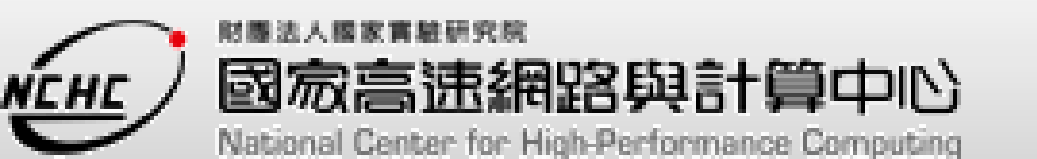

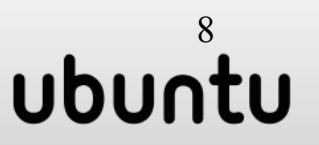

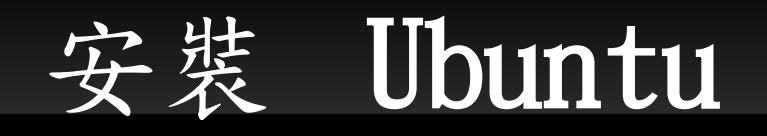

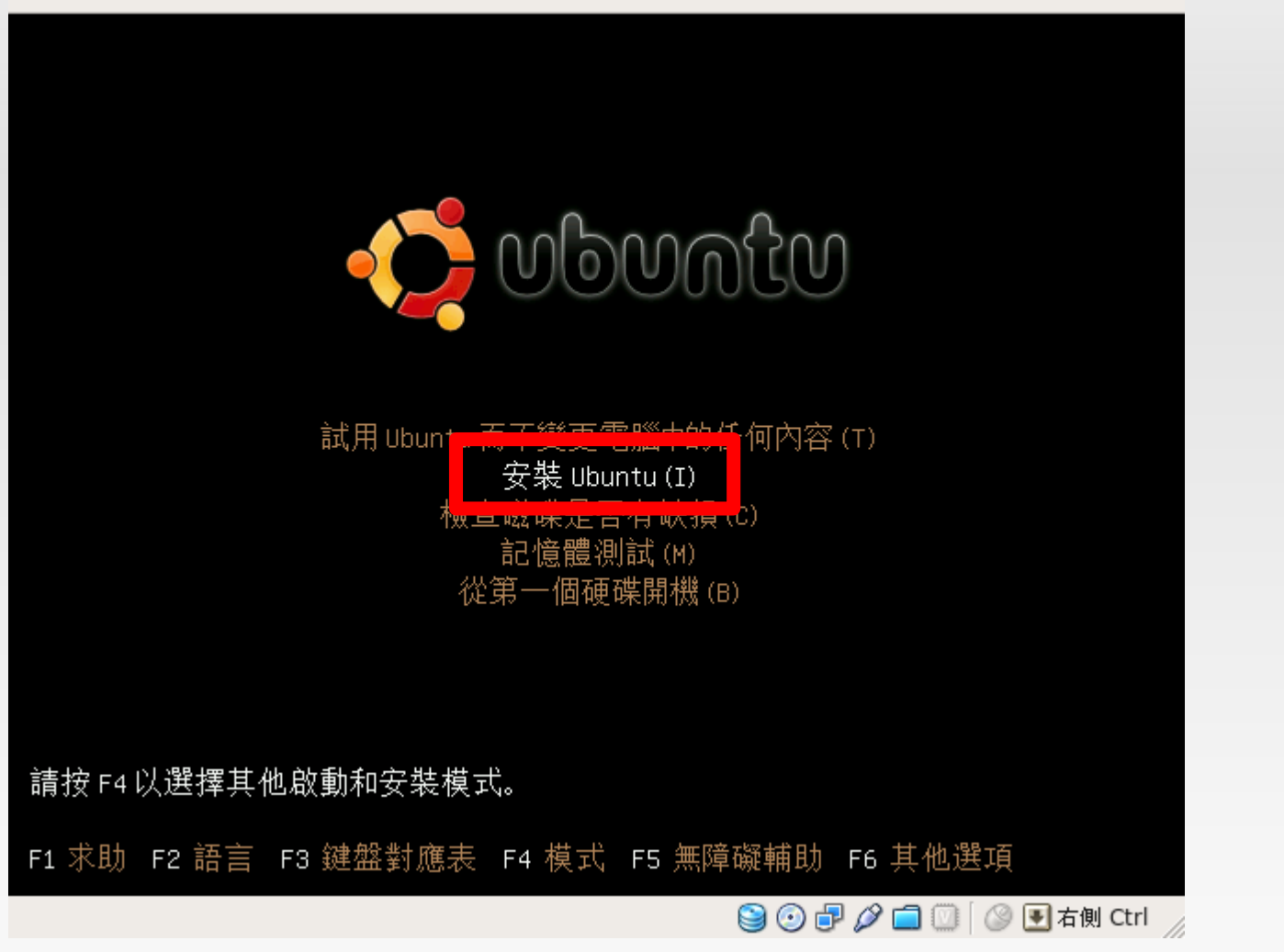

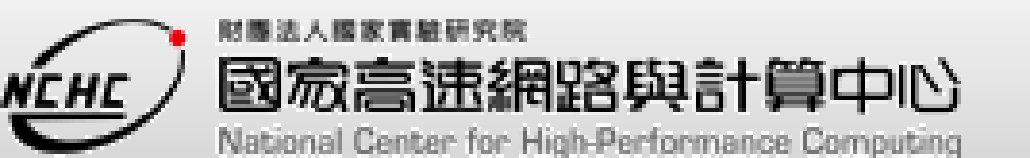

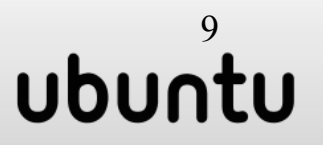

選擇語系-中文(繁體)

NEHE

|    | Treachanas          | 100 |                                                                      |       |
|----|---------------------|-----|----------------------------------------------------------------------|-------|
|    | Norsk nynorsk       | ^   | 歡迎                                                                   |       |
|    | น์กาซโ              |     | 準備好安裝了嗎?在您回答幾個問題後,這片 Live CD 的内容就可以                                  |       |
|    | Polski              |     | 安装到電腦中,您就可以全速執行本系統,而不再需要這片光碟。                                        |       |
|    | Português           |     | 回答以下問題只需要幾分鐘。                                                        |       |
|    | Português do Brasil |     | 請選擇安裝時所要使用的語言。 您在此選定的語言將會是本系統安裝                                      |       |
|    | Română              |     | 完成時的預設語言。                                                            |       |
|    | Русский             |     |                                                                      |       |
|    | Sámegillii          |     |                                                                      |       |
|    | Slovenčina          |     |                                                                      |       |
|    | Slovenščina         |     |                                                                      |       |
|    | Shqip               |     |                                                                      |       |
|    | Српски              |     |                                                                      |       |
|    | Svenska             |     |                                                                      |       |
|    | தமிழ்               |     |                                                                      |       |
|    | ภาษาไทย             |     |                                                                      |       |
|    | Tagalog             |     |                                                                      |       |
|    | Türkçe              |     |                                                                      |       |
|    | Українська          | Ξ   |                                                                      |       |
|    | Tiếng Việt          |     |                                                                      |       |
|    | Wolof               |     | 如果您有網路連線,請閱讀發行紀錄,它可能記載會                                              |       |
|    | 由立(海床)              |     | 影響到您電腦的問題。                                                           |       |
|    | 中文(繁體)              |     | <u>發行紀錄</u>                                                          |       |
|    |                     |     |                                                                      |       |
| 彩譜 | 步驟 1 (共 7 個)        |     | → 「<br>→<br>→<br>→<br>↓<br>↓<br>↓<br>↓<br>↓<br>↓<br>↓<br>↓<br>↓<br>↓ | 10    |
|    |                     |     |                                                                      | buntu |
| Na |                     |     | 🔘 🙂 🗗 🛄 🐨 🖉 🖬 石側 Ctri                                                |       |

選擇時區 -(Asia-Taipei)

#### 您在哪裡?

請從地圖裡選擇您的時區,或是使用地區和城市名稱。

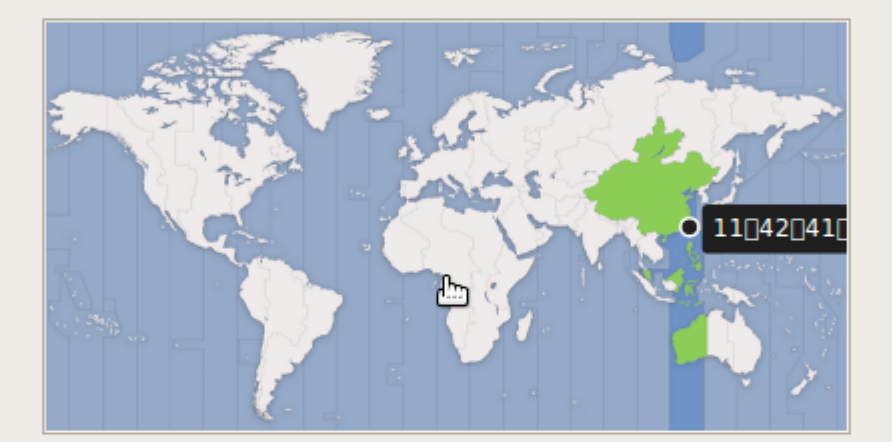

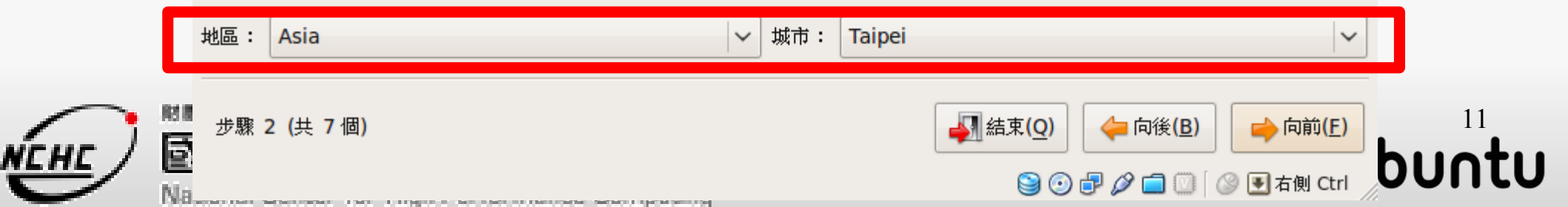

選擇鍵盤排列方式-USA

#### 選擇鍵盤排列方式

#### 哪一種鍵盤排列方式最接近您使用的鍵盤?

● 建議的選項: USA

| )選擇您自己的選場:     |         |                                                  |   |
|----------------|---------|--------------------------------------------------|---|
| Slovenia       | <u></u> | USA                                              |   |
| South Africa   |         | USA - Alternative international (former us_intl) |   |
| Spain          |         | USA - Cherokee                                   |   |
| Sri Lanka      |         | USA - Classic Dvorak                             |   |
| Sweden         |         | USA - Colemak                                    |   |
| Switzerland    |         | USA - Dvorak                                     |   |
| Syria          |         | USA - Dvorak international                       |   |
| Tajikistan     |         | USA - Group toggle on multiply/divide key        | = |
| Thailand       | 3       | USA - International (AltGr dead keys)            |   |
| Turkey         |         | USA - International (with dead keys)             |   |
| USA            |         | USA - Left handed Dvorak                         |   |
| Ukraine        |         | USA - Macintosh                                  |   |
| United Kingdom |         | USA - Programmer Dvorak                          |   |
| Uzbekistan     | =       | USA - Right handed Dvorak                        |   |
| Vietnam        | ~       | USA - Russian phonetic                           |   |

#### 您可以在此處測試您新選擇的鍵盤排列方式。

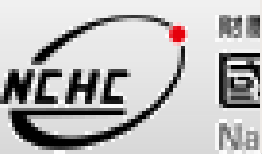

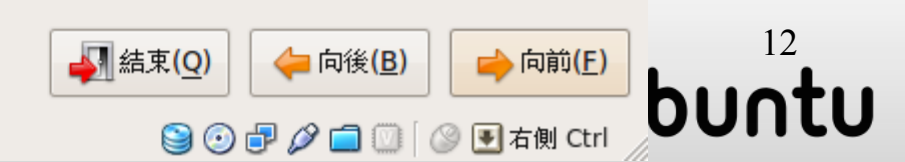

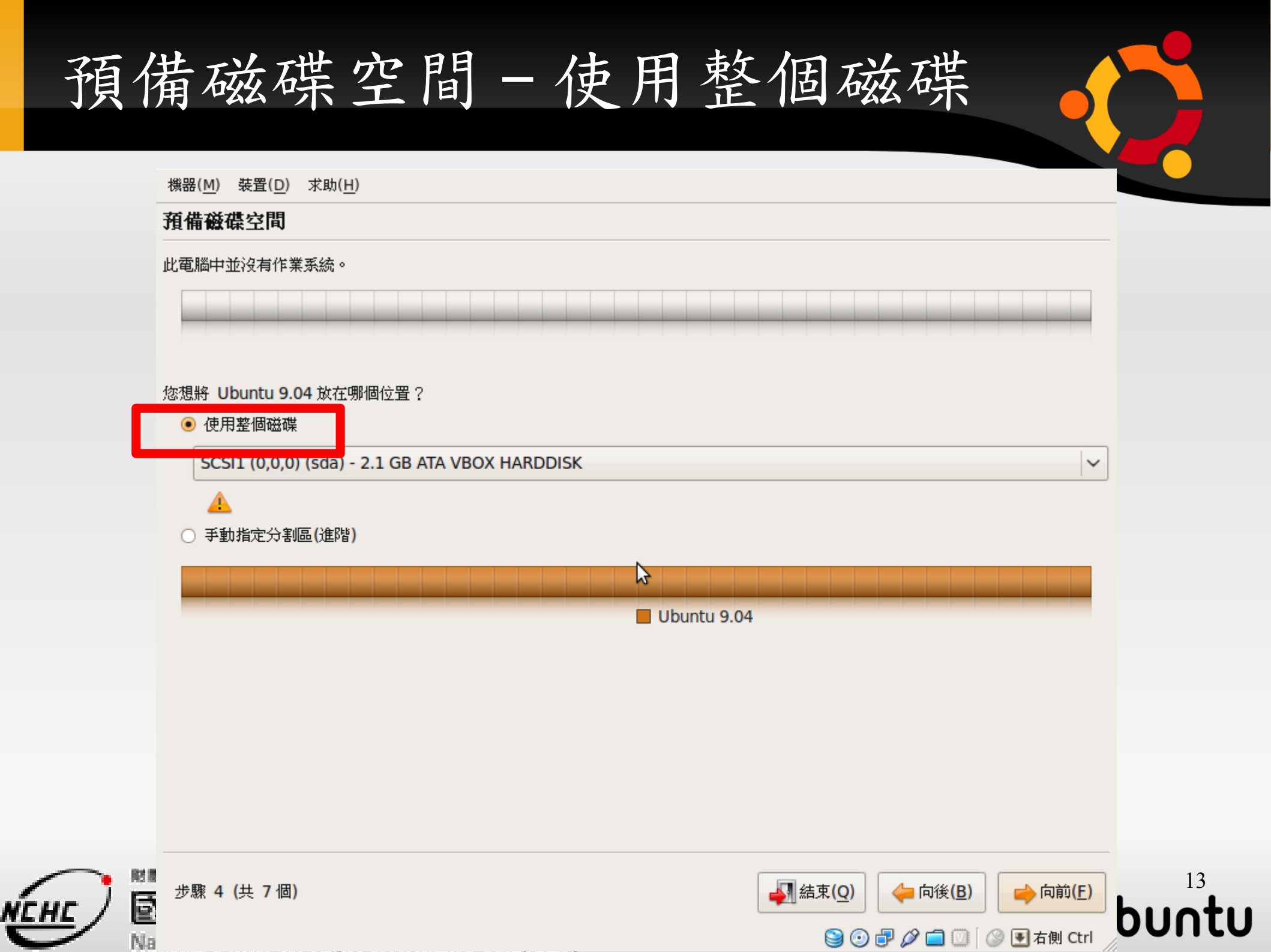

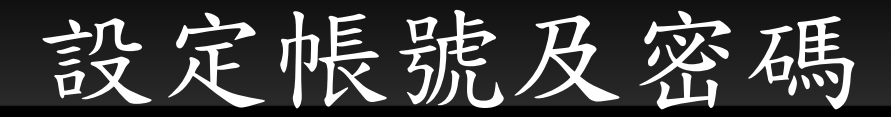

#### 您是哪位?

您的名字是?

drbl

您要使用什麼名稱登入?

drbl

如果不只一人使用本電腦,您可以在安裝完成之後再設定多個帳戶。

請選一個密碼以確保您的帳戶安全.

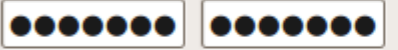

請輸入相同的密碼兩次,以便檢查是否輸入錯誤。一個良好的密碼會混有字母、數字、標點符號, 應至少為8個字母長度並且定期變 更。

您要為這台電腦取什麼名字?

drbl-desktop

2

如果您設定讓別人能在網路上看到這台電腦,將會是這個名字。

○ 自動登入

🖲 必須有密碼才能登入

步驟 5 (共 7 個)

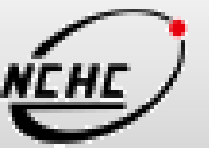

解剖胃

B

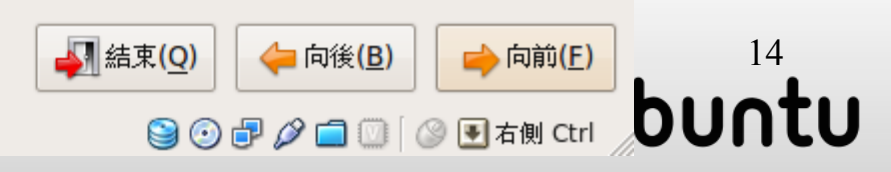

檢查安裝設定是否正確

#### 已準備好要安裝

步驟 7 (共 7 個)

您的作業系統將會依據以下設定安裝:

使用語言:中文(繁體) 鍵盤模式:USA 真實姓名:drbl 登入帳號:drbl 所在地區:Asia/Taipei 資料轉移:

如果繼續的話,以下所列出的變更將會寫入磁碟之中。或者,您也可以手動來進行其它變更。

[警告]:這樣會把您已移除掉、以及將要進行格式化的分割區上的所有的資料給完全清除掉。

I

以下裝置的磁碟分割表已有所更動: SCSI1 (0,0,0) (sda)

下列的分割區將要進行格式化: SCSI1 (0,0,0) (sda) 的 #1 分割區,ext3 SCSI1 (0,0,0) (sda) 的 #5 分割區,swap

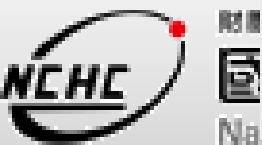

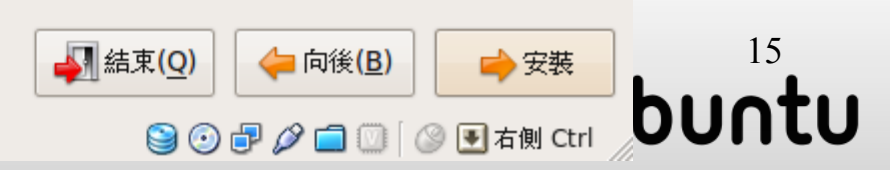

進階...

重新啟動電腦

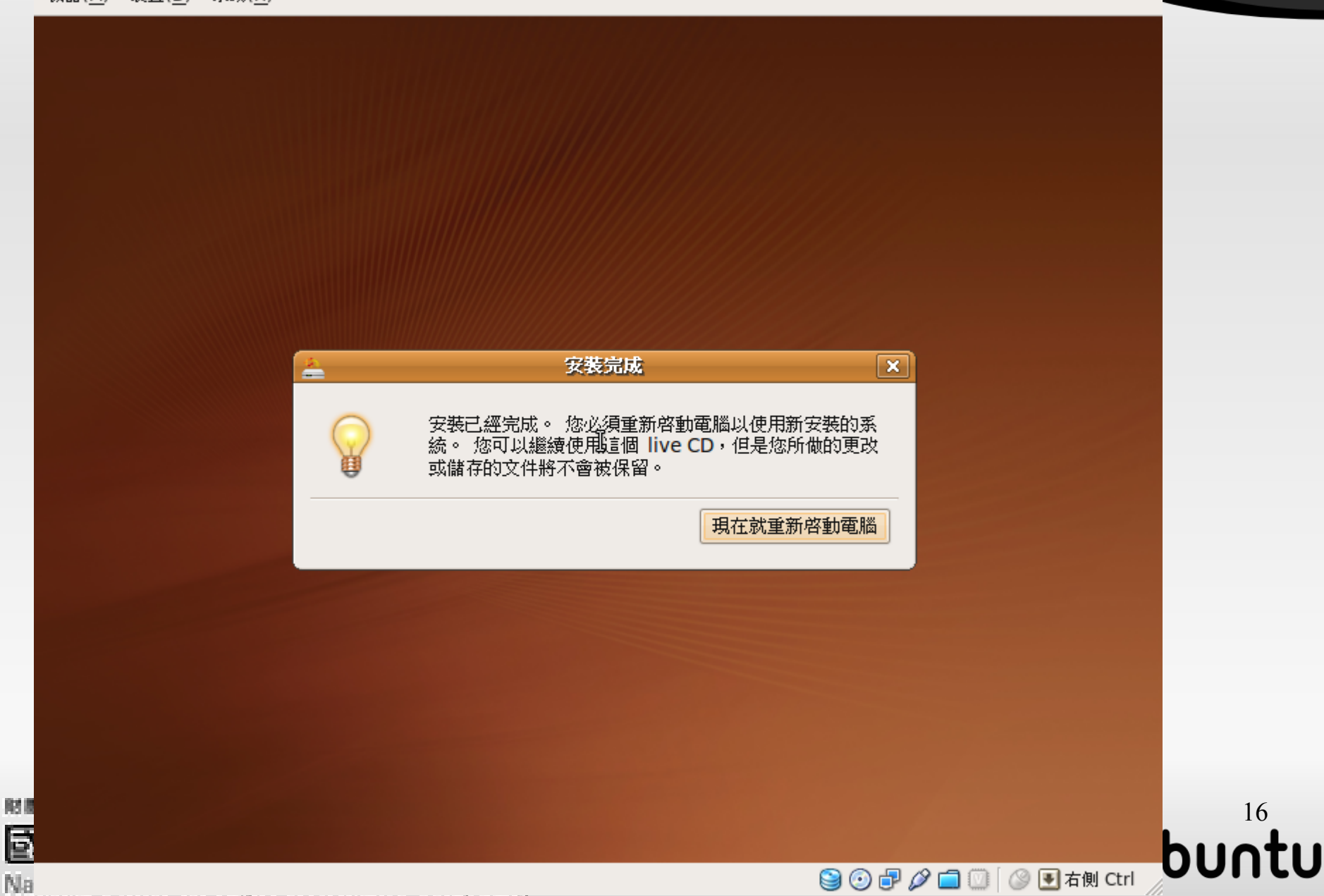

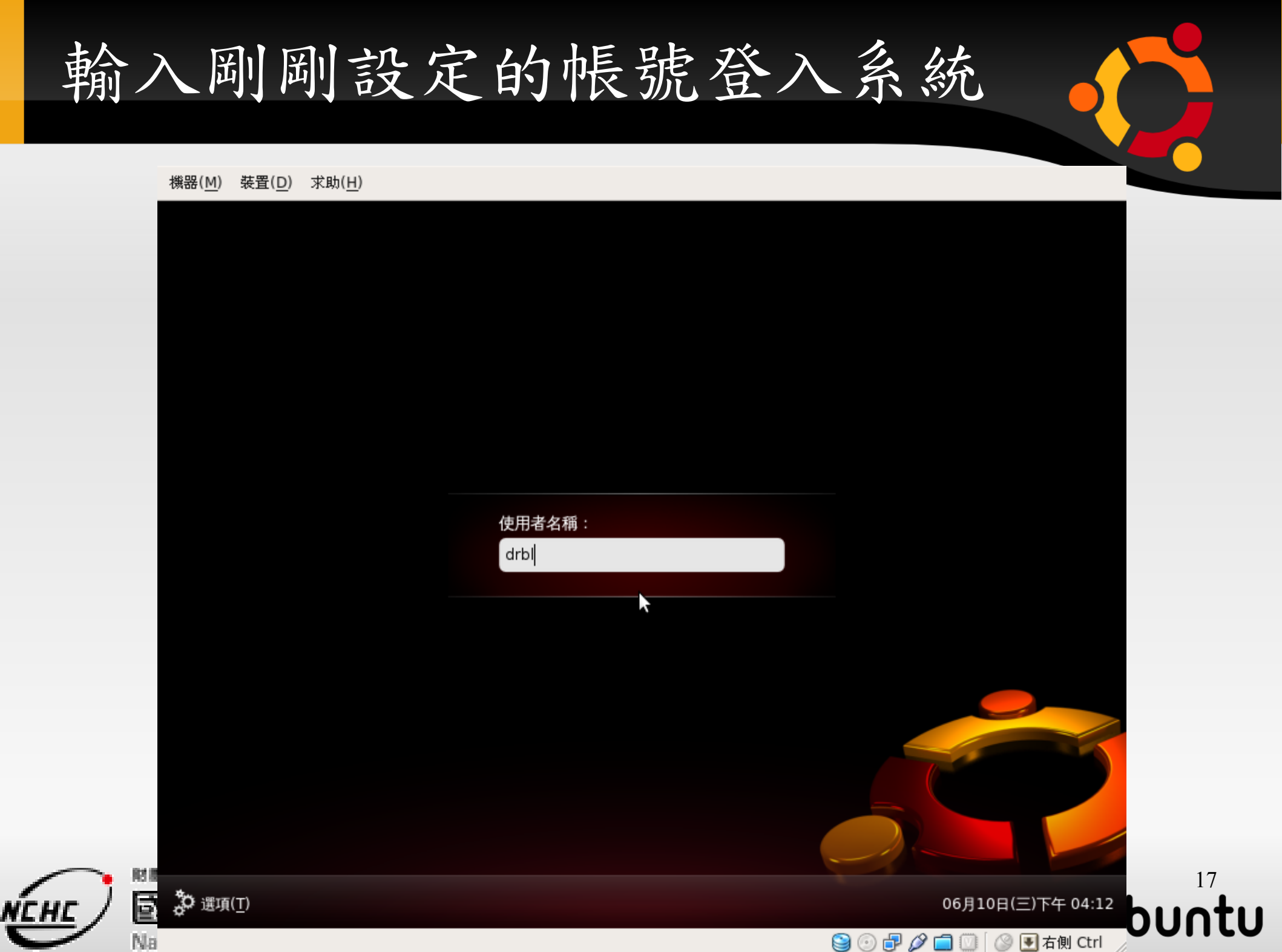